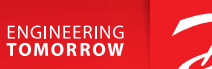

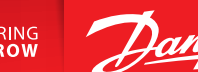

**User Guide** 

# Danfoss Icon<sup>™</sup> Display 24V

Room Thermostat

BC296536912420ro-000101 | VUMCA146 | 088N3691

www.icon.danfoss.com

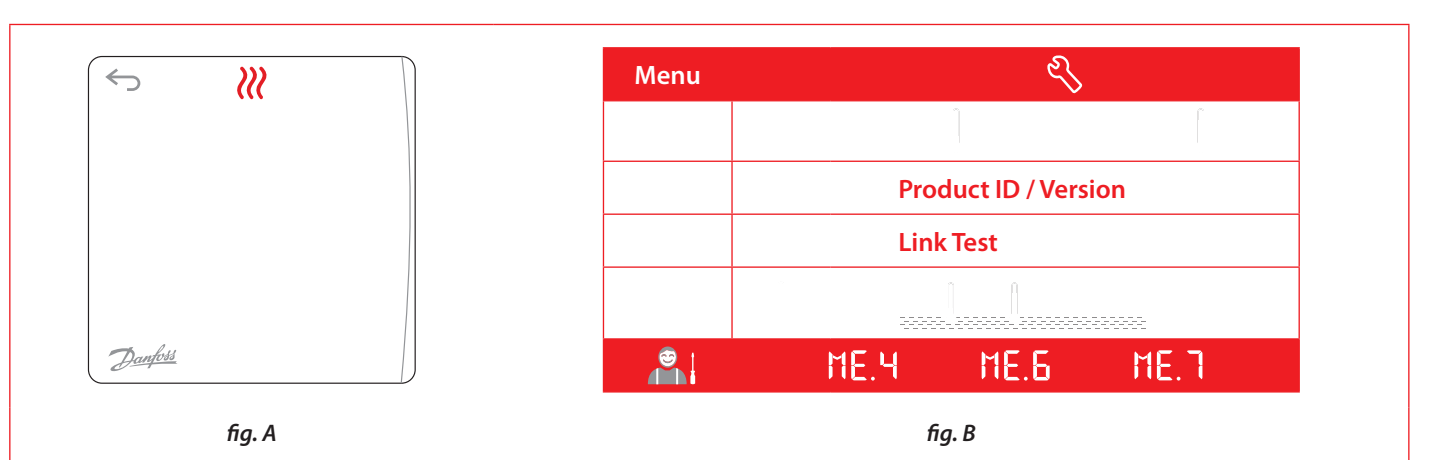

#### Activați termostatul

Atingeti ecranul; se va afisa temperatura actuală a camerei (fig. A). În cazul în care căldura este pornită, va apărea pictograma pentru modul încălzire 💥, iar dacă răcirea este pornită, va apărea pictograma pentru modul răcire .

Ecranul se închide după 10 secunde.

# Setați temperatura

Activați termostatul. Atingeți sau pentru a seta temperatura (valoarea temperaturii clipește pentru a arăta că setarea este în curs de efectuare).

Atingeți pentru a confirma noua setare.

## Accesați meniul Settings (Setări)

Activați termostatul. Atingeți și mențineți apăsat 🗁 pentru a accesa meniul (fig. B).

Comutați meniul cu sau , confirmați cu .

Atingeți 숙 pentru a vă întoarce în meniu.

### Meniuri

- : Limitele pentru temperatură, adică intervalul de setare permis pentru temperatura camerei.
- : ID produs puteți identifica produsul cu acest cod.
- : Dacă termostatul a fost mutat, efectuați testul de conexiune. Verificați semnalul; un rezultat de 80% sau mai mult înseamnă "conexiune puternică".
- : Setați temperatura min. și max. pentru suprafața podelei (meniul apare numai dacă termostatul are un senzor de podea).

Atenție! Meniurile 4, 6 și 7 sunt disponibile numai pentru instalator.

S.C. Danfoss SRL • Sos. Oltenitei 208 • RO-077160, Popești-Leordeni, jud. Ilfov • Romania Danfoss İncălzire • heating.danfoss.ro • +40 031 2222 101 • E-mail: danfoss.ro@danfoss.cor Nr. Inreg. Registrul Comertului: J23/1052/2009 • C.U.I.: RO8127710

Danfoss nu iși asumă nicio responsabilitate pentru posibilele erori din cataloage, broșuri și alte materiale tipărite. Danfoss iși rezervă dreptul de a modifica produsele fără nicio notificare. Aceasta se aplică, de asemenea, produseler care au fost deja comandate. Toate mărcile comerciale din acest material sunt proprietatea companiilor respective. Danfoss și logoul Danfoss sunt mărci comerciale înregistrare ale Danfoss A/S. Toate drepturile sunt rezervate.